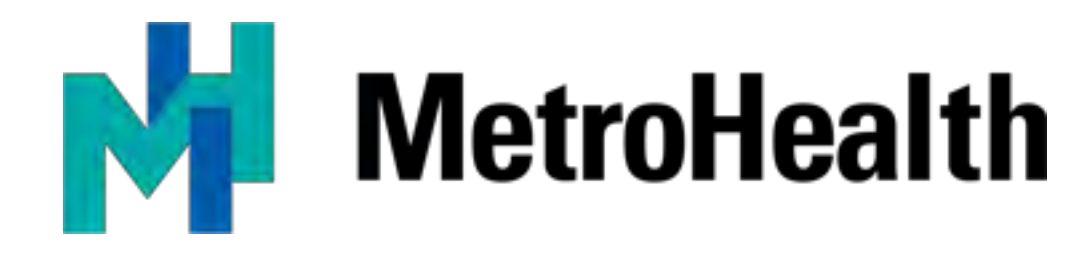

Department of Supply Chain Supplier Portal Guide

# Contents

| New Supplier Registration                                | 2  |
|----------------------------------------------------------|----|
|                                                          |    |
| Introduction                                             | Z  |
| Registration and Login to the Supplier Portal            | 2  |
| Need Assistance                                          | 2  |
| Register on the Supplier Portal                          | 2  |
| Terms and Conditions                                     | 4  |
| Contact Information                                      | 5  |
| Company Information                                      | 6  |
| Diversity Codes                                          | 7  |
| Questions                                                | 9  |
| Proxy Notifications                                      | 10 |
| Registration Status                                      | 11 |
| Maintaining Your Account                                 | 12 |
| Creating an Additional Contact from an existing Supplier | 13 |
| Add / Update Contact – Proxy Notifications               | 14 |
| Registration Status                                      | 15 |
| Existing Supplier Registration                           | 16 |
| Registration and Login on the Supplier Portal            | 16 |
| Maintaining Your Account                                 | 18 |
| Frequently Asked Questions                               | 19 |

### **New Supplier Registration**

### Introduction

The MetroHealth System has an electronic Supplier Portal platform where bid events and responses are processed and communicated electronically. The Supplier Portal is a self-service web portal utilized by suppliers who wish to provide goods or services to the MetroHealth System.

The MetroHealth System supplier portal website is available 24 hours a day, 7 days a week. To allow ample time to respond to events, bid events will remain for a minimum of 14 days on the supplier portal. Suppliers are encouraged to revisit all events to which they intend to respond 1 day prior to their due date.

All event responses must be submitted electronically to the portal well in advance of the close date and time of day specified the event. Our system timestamp will be the official source of the event submission. Responses to events received via any other format (i.e. via email) will not be accepted, nor considered further, for evaluation.

### Registration and Login to the Supplier Portal

To register or login to the Supplier Portal, <u>click here</u> or copy and paste the following URL into your browser:

<u>https://metrohealthprod-</u> <u>Im01.cloud.infor.com:1442/Imscm/SourcingSupplier/html/SourcingSupplier?csk.SupplierGroup=MHS&c</u> <u>sk.CHP=LMPROC</u>

### **Need Assistance**

Questions regarding registration on the Supplier Portal can be sent to <u>purchasing@metrohealth.org.</u>We can also be contacted via phone at (216) 957-3761.

For Password resets, Click **Contact Us** from your company home page in the Supplier Portal or email <u>purchasing@metrohealth.org.</u>

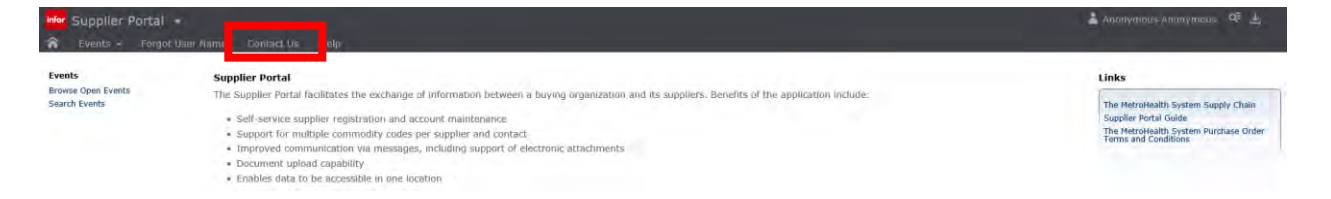

Register on the Supplier Portal

To access the MetroHealth System Supplier Portal, <u>click here</u> or copy and paste the following URL into your browser:

https://metrohealthprod-

Im01.cloud.infor.com:1442/Imscm/SourcingSupplier/html/SourcingSupplier?csk.SupplierGroup=MHS&c sk.CHP=LMPROC

Click the "User" icon at the top right side of the page and select "Register".

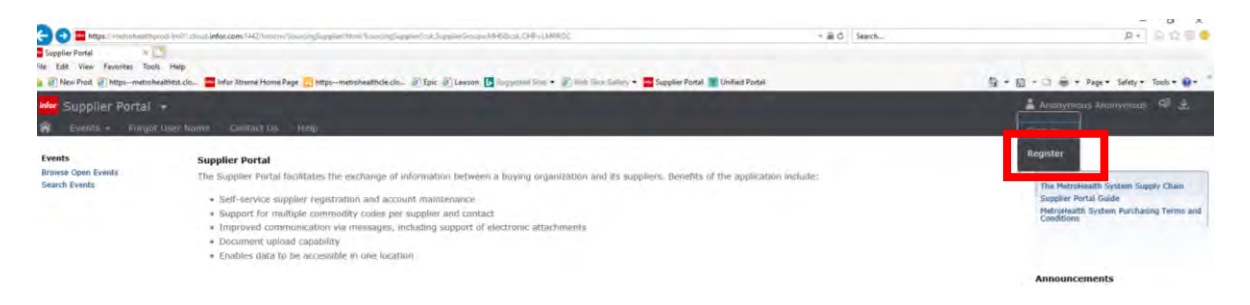

# Terms and Conditions

After reviewing the terms and conditions of registering with The MetroHealth System, check **Accept Terms and Conditions.** 

| inder Supptite Paral                                                                                                    | 🛓 mangement Antonesses - 145 🛓                                                                                                    |
|----------------------------------------------------------------------------------------------------|----------------------------------------------------------------------------------------------------|
| Suppline Registration                                                                                                    | te and munitise and promptly update the registration date to keep it type, accurate, current and complete. You will receive a password and a suppler identification number                                                                                                    |
| upon completion of the reportation process. You are reporting for humaning the confidentiation of the partnered and account and are left in reportance of a diacxideps had<br>and ensure that you cell then you cancer and it is then of diacxis accounts processing. You are entity in proceedings for a diacxideps had<br>Regulation on our side dates not parabridle you table entitled advantationally of every fielding company. The second of the parameter is the second of accounts much are<br>Regulation on our side dates not parabridle you table entitled advantationally of every fielding company. The second of the parameter is an entity of the second of the second of | corar under your presented in account. You agree is menoishable notify Meterinishift of any unaethetest use of your parsmet or account, or of any other breach of security,<br>datable thready Meterinian's register parts. The Materinian and any part and the second of the second of the s |
| Point is analyzed to the conditions set forth by the Other Revised Code, ORC § 397 86 of tog                                                                                                    |                                                                                                    |
|                                                                                                    |                                                                                                    |
|                                                                                                    |                                                                                                    |
|                                                                                                    |                                                                                                    |
| _<                                                                                                    | \$                                                                                                    |
|                                                                                                    | The second second second second second second second second second second second second second second second se                                                                                                    |

# **Contact Information**

Complete the **required fields** to create a login and primary contact for your business.

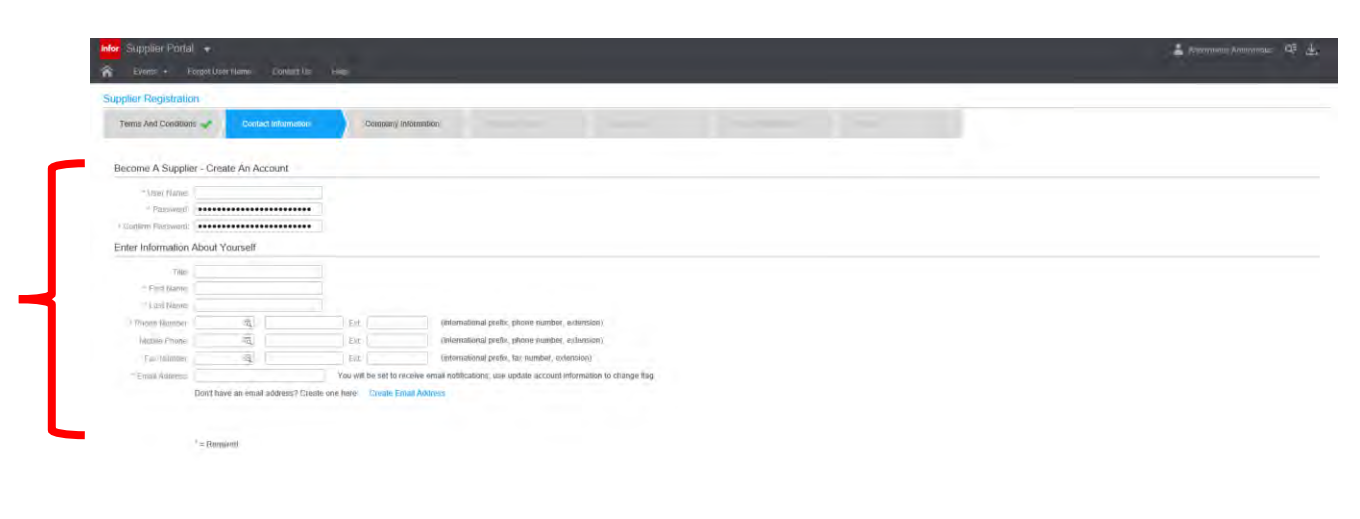

Create an Account:

**User Name:** User name you will use to login to the Supplier Portal. **Password:** Password used for login to the Supplier Portal. (*Passwords are case sensitive*) **Confirm Password:** Password verification

Enter Information About Yourself:

**First Name, Last Name, Phone Number, Email Address** are required fields. Title, Fax Number and Mobile Phone are optional information to be entered, but <u>preferred</u>.

If you do not have an Email Address, click the link **Create Email Address** to be directed to create a Gmail account.

# Company Information

| Supplier Registration    |                     |                               |                                                          |  |
|--------------------------|---------------------|-------------------------------|----------------------------------------------------------|--|
| Terms And Conditions     | Contact information | Company Information           |                                                          |  |
| Company Information      |                     |                               |                                                          |  |
| - Company Name           |                     | Doing Business As:            |                                                          |  |
| Liun & Branstolet        |                     | Buspess Type                  | *                                                        |  |
| = Tax Id Type            |                     |                               |                                                          |  |
| " Tao Id                 | in                  | chudel-'Characters Example 12 | 34587169                                                 |  |
| Gasoni Locattini Minuber |                     | Website                       |                                                          |  |
| Address Information      |                     |                               |                                                          |  |
|                          |                     |                               | emit to name and address                                 |  |
|                          |                     | Renit To Elist Rame:          |                                                          |  |
|                          |                     | Themail To Lond Manue-        |                                                          |  |
|                          | Mailing address     |                               | Check If Rend To Address Is The Same Ail Mailing Address |  |
| h Colimay                | *                   | (generality)                  | *                                                        |  |
| " Address Line T         |                     | NGODARS LINA 1.               |                                                          |  |
| Address Ling 2           |                     | Addons Live 2                 |                                                          |  |
| white errors is min 2    |                     | Address Love 3                |                                                          |  |
| Address Line 4           |                     | Allillings Line 4:            |                                                          |  |
| * Caly:                  |                     | Dify:                         |                                                          |  |
| * State Province         | 1 · · · · ·         | These Efformice               | •                                                        |  |
| 1 Postal Code            |                     | Zip Code                      |                                                          |  |
| Collector                |                     | County                        |                                                          |  |

Complete the required fields for your organization.

Enter your Company Information:

Company Name, Tax Id Type, Tax ID are required fields.

If known, complete Dun and Bradstreet number, Website, Doing Business As (if applicable) and Business Type.

### Address Information:

Address Line 1, City, State / Province, Postal Code, Country are required fields.

Entering **Remit to Information** or selecting check box; **Check** if Remit To Address is the same as Mailing Address is required.

Click **Continue** to proceed.

# **Diversity Codes**

| nior Supplint Partal +<br>R Memagan Event + Connects + Performance + May | konet - Guiterty, Hen                 | 👗 Lawy O'Malley 🛛 🕹  |
|--------------------------------------------------------------------------|---------------------------------------|----------------------|
| Supplier Registration                                                    | Reveales of Breach Deser. Di Question |                      |
| C C C Anton , Colons ,                                                   | Description.<br>વ્યું ગયુ             | 9,<br>T,             |
|                                                                          |                                       |                      |
|                                                                          |                                       |                      |
|                                                                          |                                       |                      |
| Records Per Page 10                                                      |                                       | No. Records Found    |
|                                                                          |                                       | C Punka              |
| ा २ म 🛅 🗉 🏮 🤗 🔌 🏨                                                        | . 🗮 🙉 🗮 🗃                             | 2:12 PM<br>7/22/2019 |

We are continually looking for new business partners, suppliers, and vendors who can offer us the best value, including those who are local, and diverse.

If your organization is diverse, click **Helper List** to select the diversity codes that are check all that are applicable. If not eligible, click **Next.** 

|   | Active Diversi | ty Codes         |                                 | ×  |  |
|---|----------------|------------------|---------------------------------|----|--|
|   |                |                  |                                 |    |  |
|   | Active Divers  | ty Codes         |                                 | ~  |  |
|   | Divensity Code | The Description  | bon                             |    |  |
|   | Search Ch      | ar               |                                 |    |  |
|   |                | Actions , Option | в,                              |    |  |
|   |                | Diversity Gode + | Description                     | 0. |  |
|   |                | LBE              | Local Business Enterprise       |    |  |
| _ |                | LGBTB            | Les, Gay, Bi and Trans Business |    |  |
|   |                | PEND             | PENDING NOTIFICATION            |    |  |
|   | Ū              | RBE              | Regional Business Enterprise    |    |  |
|   | 2              | SBE              | Small Business Enterprise       |    |  |
|   |                | SDVBE            | Serv Disab Verteran Bus Enterp  | v  |  |
|   |                | VBF              | iness Enternrise                |    |  |
|   |                | Attact           | to Supplier                     |    |  |
|   |                |                  |                                 |    |  |

Attach Diversity Codes:

If your organization is eligible, you can select multiple diversity codes.

Click the **blank box to select** to the left of the eligible diversity code. (*A check mark will appear in the box*) Click **Attach to Supplier,** then **Close** once complete.

| and Registration  Term And Decelore  Contract Namean  Term And Decelore  Contract Namean  Term And Decelore  Term And Decelore | × Supplier Portal ←<br>Messager Events + Contoets - Pertermants + any écce | verf + (Dampic) (1). (Heig           | Ling and the |
|----------------------------------------------------------------------------------------------------|----------------------------------------------------------------------------|--------------------------------------|--------------|
| verte Add Denders Curcle Universanti Everypeint     verte Curcle                                                                                                    | pplier Registration                                                        |                                      |              |
| Acher., Colors.         Deception           N         N           E         Loca Boense Entryse           BC         Boense Entryse                                                                                                    | Terms And Conditions 🛹 Contact Information 🛹 Company info                  | transon 🥪 (fileensiy Codes) Destines |              |
| Constant of the second of the second of     |                                                                            |                                      |              |
| werdty Code Despiser<br>% % Code Despiser Statepow<br>BE Second Besieres Enterpise<br>Be Second Besieres Enterpise<br>And Besieres Enterpise<br>And Besieres Enterpise<br>And Besieres Enterpise                                                                                                    | Actions + Options +                                                        |                                      |              |
| ex PoR Porr 1                                                                                                    | Deversity Code                                                             | Descipion                            |              |
| BE     Und Baumes Enterprise       BE     Small Baumes Enterprise                                                                                                    | 18 <u>1</u>                                                                | 4.4                                  |              |
| ex De Sex 10                                                                                                    | LBE                                                                        | Local Business Enterprise            |              |
| E Snal Bucks Entrypse                                                                                                    | MBE                                                                        | Mmonty Owned Butaress Enterp         |              |
| with Dar Share 10                                                                                                    |                                                                            |                                      |              |
| web Der State 10                                                                                                    |                                                                            |                                      |              |
|                                                                                                    |                                                                            |                                      |              |

Review attached supplier diversity codes for accuracy.

If changes are necessary, click **Helper List** to select additional codes.

If an incorrect choice was selected, select the code and click the trash can icon to **Delete**.

## Questions

| Appendix Magelandian<br>The field Advancements of the field Advancements of the field Advancements | Nor Supplier Portal 👻                                             |                                                                                                    | 🚨 three three CE 🕁                                                                                                    |
|----------------------------------------------------------------------------------------------------|-------------------------------------------------------------------|----------------------------------------------------------------------------------------------------|----------------------------------------------------------------------------------------------------|
|                                                                                                    | supplier Registration                                             |                                                                                                    |                                                                                                    |
| • Describe the product(s) is reserved(s) that joint company preventer!                                                                                                    | Terms And Gonsilions 🛹                                            | Eindachielennation 🛷 Diversito Diversito Dive |                                                                                                    |
| Answer  Answer  Answe    | Describe                                                          | tibe the product(s) or service(s) that your company previoes?                                                                                                    |                                                                                                    |
| Right in Bacament                                                                                                    | Answer                                                            |                                                                                                    |                                                                                                    |
| Do yoo have any innow. Conflict of finitesal studies for generations with The Matcheader System?      Austrict of interact we should be disclose to the System set any Subcentrates and the personnel having a ceal or personnel daving a ceal or personnel daving or both?      Reports is required      Present or supports      Present or supports      Present or su        | (Tal) document                                                    |                                                                                                    |                                                                                                    |
|                                                                                                    | A conflict of intere<br>a real or perceive<br>Response is require | ry innom: Conflict of Interest in visiong lawnesses with The Matorialist System?<br>Interest vessible bandicative of the Stopping or any Subtopatractor and their personnel having a real in preceived conflict of Inferred (e.g., employed by MHS) and, d so, the subure of the conflict strated theory to interprint ductation the details of such registering and such external banding to MHS.<br>June 1.                                                                                                    | te specified. Also, pilor to implementing any program or service for which your commany receives enternal landing, which may |
| Response is required  Wreak  Please provide a copy of your companies WP using the attached form and previde the date the document was signed.  For reference, stopy and pathet the URLs into your web torsions to access.  Intro: where is required to access.  Dot insponse and italicationist are required.  C  C  C  C  C  C  C  C  C  C  C  C  C                                                                                                    | Have you read as                                                  | 1 and do you appee to adobe by the Vendor Policy, and Handbook?                                                                                                    |                                                                                                    |
| Please provide a copy of your companies Will using the attached form and previde the date the document was signed.      For reference, copy and paths the URL, this your web breview to access:      Exposurement and standardiner are required.      Oth response and standardiner are required.      Company.      Other standardiner are required.      Standardiner are required.      Standardiner are required.            | Response is require                                               | pand .                                                                                                    |                                                                                                    |
| For reference, topy and path the UPL. If the your web browser to access.                                                                                                    | 4 Please (                                                        | as provide a copy of your companies W9 using the attached form and prenide the date the document leas signed.                                                                                                    |                                                                                                    |
| Both response and strateformer are required                                                                                                    | For refe                                                          | -Attenenci, congr and panele the URL, Inte your web breviere to access.                                                                                                    |                                                                                                    |
| 5                                                                                                    | Doth to ED                                                        | reported and stachesenet are required                                                                                                    |                                                                                                    |
|                                                                                                    | ¢                                                                 |                                                                                                    | >                                                                                                    |

Answer all the required questions (noted with an asterisk "\*") on the Supplier Portal page.

If your organization identifies as a diverse supplier, please provide a copy of your diverse certification and expiration date.

# **Proxy Notifications**

| Messapet Elvents + Contracts - Performance | - MV Account + Connect Us Hets                    |                         |   |                       |
|--------------------------------------------|---------------------------------------------------|-------------------------|---|-----------------------|
| or Registration                            |                                                   |                         |   |                       |
| na And Constront - Contact Information     | Contains Information of Disease Pades of Cherrite | Dave Meteoreters Status |   |                       |
|                                            | Company anomana i anomana                         | FIGST Production        |   |                       |
| Actions , Options ,                        |                                                   |                         |   |                       |
| ime                                        | Last Name-                                        | Email Aildress          |   | Roosve Notifications? |
|                                            | 19                                                | ing                     | = | +                     |
|                                            |                                                   |                         |   |                       |
|                                            |                                                   |                         |   |                       |
|                                            |                                                   |                         |   |                       |
|                                            |                                                   |                         |   |                       |
|                                            |                                                   |                         |   |                       |
|                                            |                                                   |                         |   |                       |
|                                            |                                                   |                         |   |                       |
|                                            |                                                   |                         |   |                       |
|                                            |                                                   |                         |   |                       |
|                                            |                                                   |                         |   |                       |
|                                            |                                                   |                         |   |                       |
|                                            |                                                   |                         |   |                       |
|                                            |                                                   |                         |   |                       |
|                                            |                                                   |                         |   |                       |
|                                            |                                                   |                         |   |                       |
|                                            |                                                   |                         |   |                       |
|                                            |                                                   |                         |   |                       |
|                                            |                                                   |                         |   |                       |
|                                            |                                                   |                         |   |                       |
|                                            |                                                   |                         |   |                       |
|                                            |                                                   |                         |   |                       |
|                                            |                                                   |                         |   |                       |
| is Per Page: 10                            |                                                   |                         |   | No Records Fou        |

<u>If needed</u>, select **Add** to add an individual for proxy notification from your company. proxy can be added to your supplier profile. A proxy is an individual named to access the portal on your behalf. The proxy will receive email alerts for bidding events but would not have a log in and cannot formally respond to a bidding event. If this is not needed, click **Next** to proceed. The contact designated for your company will receive all notifications and will be able to formally respond to bid events.

<u>If not</u>, select **Next**. Your company contact will continue to receive all notifications and be able to formally respond to bid events.

# **Registration Status**

|                       |                                                     |                                      |                                  |           |                   |        | 💄 Alfonas Mosael 🛛 |
|-----------------------|-----------------------------------------------------|--------------------------------------|----------------------------------|-----------|-------------------|--------|--------------------|
| her Registration      |                                                     |                                      |                                  |           |                   |        |                    |
| ims: And Conditions 🥩 | Contact Information                                 | Company Information                  | Divertitity Codes                | Questions | Proxy Methicanons | Status |                    |
| 5.                    |                                                     |                                      |                                  |           |                   |        |                    |
| Registration s        | itatus: Complete<br>of Your account has been initia | s. You can tespond to hid events the | sum the account The verbiage is: |           |                   |        |                    |
| ation (Hermitiane )   |                                                     |                                      | and and account of a famolia is  |           |                   |        |                    |
|                       |                                                     |                                      |                                  |           |                   |        |                    |
|                       |                                                     |                                      |                                  |           |                   |        |                    |
|                       |                                                     |                                      |                                  |           |                   |        |                    |
|                       |                                                     |                                      |                                  |           |                   |        |                    |
|                       |                                                     |                                      |                                  |           |                   |        |                    |
|                       |                                                     |                                      |                                  |           |                   |        |                    |
|                       |                                                     |                                      |                                  |           |                   |        |                    |
|                       |                                                     |                                      |                                  |           |                   |        |                    |
|                       |                                                     |                                      |                                  |           |                   |        |                    |
|                       |                                                     |                                      |                                  |           |                   |        |                    |
|                       |                                                     |                                      |                                  |           |                   |        |                    |
|                       |                                                     |                                      |                                  |           |                   |        |                    |
|                       |                                                     |                                      |                                  |           |                   |        |                    |
|                       |                                                     |                                      |                                  |           |                   |        |                    |

The last section will show if you have successfully completed the registration or will note where information is omitted.

Select **Previous** for adjustments to your account.

Select Home icon to complete.

| Supplier Portal 🔹                                                        | - Contracts - Portormance - My Account - Constact Us. (Hill) | 👗 Minnie Mouse 👎 🕁                                                                                                    |
|--------------------------------------------------------------------------|--------------------------------------------------------------|----------------------------------------------------------------------------------------------------|
| Messages                                                                 | Unread Messages                                              | Links                                                                                                    |
| Events<br>Browse Open Events<br>Search Events<br>My Responses            |                                                              | The MetroHealth System Supply Chain<br>Supplier Portal Guide<br>MotorHealth System Purchasing Terms and<br>Conditions |
| Contracts<br>Active<br>In Negotiation                                    |                                                              | Announcements                                                                                                    |
| Performance<br>Event Metrics<br>My Account<br>Update Account Information |                                                              | Weithme its Tim Retruktion System<br>Supplier Partal, Please take a lock for<br>"Native" bidding opportunities.       |

To logout, click **Sign Out** located under the user icon of your account.

| Mor Supplier Portal |                                                         | 🛔 Minnle Mouse 🔍 🛓 |
|---------------------|---------------------------------------------------------|--------------------|
| 🛜 Messages Events - | Contracts + Performance + My Account + Contact las Help |                    |
| Messages<br>Tabay   | Unread Messages                                         | Link: Sign out     |

## Maintaining Your Account

| infor Supplier Portal 👻                                                            | Contracts + Performance + My Account + | Contact.V/s Hulp |  |
|------------------------------------------------------------------------------------|----------------------------------------|------------------|--|
| Messages<br>Inbox<br>Events<br>Browse Open Events<br>Search Events<br>Wy Responses | Unread Messages                        |                  |  |
| Contracts<br>Active<br>In Negotiation                                              |                                        |                  |  |
| Performance<br>Event Metrics                                                       | _                                      |                  |  |
| Update Account Information                                                         |                                        |                  |  |

To review or update your account information, including the assignment of additional users to respond to bid events, select **Update Account Information** from the Supplier Portal.

| Messages Evenis -                                           | Contracts - Per                                                                                                    | юталсе — Му Ассоию —                                                                                                    | Coniaci Us            |                                                            |  |
|-------------------------------------------------------------|----------------------------------------------------------------------------------------------------|----------------------------------------------------------------------------------------------------|-----------------------|------------------------------------------------------------|--|
| ccount Information                                          |                                                                                                    |                                                                                                    |                       |                                                            |  |
| Save                                                        |                                                                                                    |                                                                                                    |                       |                                                            |  |
|                                                             |                                                                                                    |                                                                                                    |                       |                                                            |  |
| Supplier Information                                        |                                                                                                    |                                                                                                    |                       |                                                            |  |
| Supplier Number 3602                                        | The Flower Shop                                                                                                    |                                                                                                    |                       |                                                            |  |
| Doing Business As:                                          |                                                                                                    | Dun & Bredstreet                                                                                                    | B                     | usiness Type: Corporation 💌                                |  |
| Tax (D Type: Federal                                        | Tax Id 👻                                                                                                    | Tal (D: 88-8888888                                                                                                    | Gli                   | Nbr Weije                                                  |  |
| Registration Status                                         |                                                                                                    |                                                                                                    |                       |                                                            |  |
|                                                             | and a second a second second                                                                                                    |                                                                                                    |                       |                                                            |  |
| Registrat                                                   | tion status: Complete                                                                                                    |                                                                                                    |                       |                                                            |  |
| Congratu                                                    | lations! Your account has be                                                                                                    | en set up. You can respond to bid e                                                                                                    | vents through this ar | ccount. The verbiage is                                    |  |
|                                                             |                                                                                                    |                                                                                                    |                       |                                                            |  |
|                                                             |                                                                                                    |                                                                                                    |                       |                                                            |  |
| My Contact Information                                      | Title:                                                                                                    |                                                                                                    |                       |                                                            |  |
| My Supplier Address                                         | Name                                                                                                    | Minnie Mouse                                                                                                    |                       |                                                            |  |
| My Questions                                                | Phone Gountry Code                                                                                                    | Eq. Phone Number                                                                                                    | 216-888-8888          | Extension)                                                 |  |
|                                                             |                                                                                                    |                                                                                                    |                       |                                                            |  |
| My Diversity Codes                                          | Mobile Country Code:                                                                                                    | Eq. Phone Number                                                                                                    |                       | Sms Enabled                                                |  |
| My Diversity Codes<br>My Proxy Notifications                | Mobile Country Code:<br>Phone Country Code:                                                                                                    | ाद्य, Phone Number                                                                                                    |                       | Sms Enabled     Extension:                                 |  |
| My Diversity Codes<br>My Proxy Notifications<br>My Contacts | Mobile Country Code:<br>Phone Country Code:<br>Email Address:                                                                                                    | ाद्य Phone Number<br>हिंदू Phone Number<br>blank@gmail.com                                                                                                    | Receive E             | Sms Enabled Extension: Email Notification                  |  |
| My Diversity Codes<br>My Proxy Notifications<br>My Contacts | Motule Country Code:<br>Phone Country Code:<br>Email Addrass:<br>Address Informat                                                                                        | ाद्य Phone Number<br>हद्य Phone Number<br>blank@gmail.com                                                                                                    | Receive b             | Sms Enabled                                                |  |
| My Diversity Codes<br>My Proxy Notifications<br>My Contacts | Motale Country Code<br>Phone Country Code<br>Email Address<br>Address Informat                                                                                           | Gi Phone Number     Gi Phone Number     Gi Phone Number     blank@gmail.com                                                                                                    | Receive i             | Sms Enabled                                                |  |
| My Diversity Codes<br>My Proxy Notifications<br>My Contacts | Matele Country Dode:<br>Phone Country Dode:<br>Email Address:<br>Address Informat<br>Country:<br>Address Line f                                                          | Control Control C | Receive (             | Sms Enabled                                                |  |
| My Diversity Codes<br>My Proxy Notifications<br>My Contacts | Mobile Country Dode:<br>Phone Country Dode:<br>Email Address:<br>Address Informat<br>Country:<br>Address Line 1:<br>Address Line 3:                                      | Control Control Contro Control Control Control Control Control Control Control Control Co | Receive (             | Sms Enabled                                                |  |
| My Diversity Codes<br>My Proxy Notifications<br>My Contacts | Motele Country Code:<br>Phone Country Code:<br>Email Address:<br>Address Informat<br>Country<br>Address Line f<br>Address Line 2<br>Address Line 2                       | Control Control Contro Control Control Control Control Control Control Control Control Co | Receive f             | Sms Enabled                                                |  |
| My Diversity Codes<br>My Proxy Notifications<br>My Contacts | Motele Country Code:<br>Phone Country Code:<br>Email Address<br>Address Informat<br>Country:<br>Address Line 1:<br>Address Line 2:<br>Address Line 2:<br>Address Line 3: | Control Control Contro Control Control Control Control Control Control Control Control Co | Receive f             | Sms Enabled                                                |  |
| My Diversity Codes<br>My Proxy Notifications<br>My Contacts | Motele Country Code:<br>Phone Country Code:<br>Email Address<br>Address Informat<br>Country:<br>Address Line 1:<br>Address Line 2:<br>Address Line 2:<br>Address Line 3: | Cieveland                                                                                                    | Receive f             | Sms Enabled Extension Trail Notification Trail Code: 44109 |  |

<u>Review</u> Account Information for accuracy.

Under each section heading, click into the field that you wish to change. Upon completion, click **Save**, at the top of the form to update.

# Creating an Additional Contact from an existing Supplier

| infor Supplier Portal +                                                                     | + domanda + d                                     | Netomine - My Account - Contr                    | el Ui Haam                                              |    |                                                  | ** |
|---------------------------------------------------------------------------------------------|---------------------------------------------------|--------------------------------------------------|---------------------------------------------------------|----|--------------------------------------------------|----|
| Account Information                                                                         |                                                   |                                                  |                                                         |    |                                                  |    |
| flamy                                                                                       |                                                   |                                                  |                                                         |    |                                                  |    |
| Supplier Information                                                                        |                                                   |                                                  |                                                         |    |                                                  |    |
| Nocional Number 2807<br>Integration Notice<br>Facility Type: Federal<br>Recostration Status | The Flower Shop                                   | 0 un A brettmed<br>Ter 16   88 4888888           | Surveys Type Corporation •<br>gain Libs Winburg Winburg |    |                                                  |    |
| Register<br>Congrat                                                                         | abox status: Complete<br>makensi Your account Nas | , been siet up, Yeu can respond to the events pr | nality the account The verticage is                     |    |                                                  |    |
| My Contact Information                                                                      | Create Contact                                    |                                                  |                                                         |    |                                                  |    |
| My Supplier Address                                                                         | Contact                                           | Marre:                                           | Email Address                                           | F  | Receive Notifications? Active Registration State |    |
| My Questions                                                                                | 5                                                 |                                                  | 3                                                       | π. | 7 5 7                                            |    |
| My Diversity Codes                                                                          |                                                   |                                                  |                                                         |    |                                                  |    |
| My Proxy Natilications                                                                      | Records Per Page                                  | 01                                               |                                                         |    |                                                  |    |
| My Contacts                                                                                 |                                                   |                                                  |                                                         |    |                                                  |    |

Each user can respond to bid events with their own user name and password.

Click **Create Contact** to create an additional contact for the supplier record.

|                                                              | er Contact - Crea | Ite An Account       |                                         |                                                  |  |
|--------------------------------------------------------------|-------------------|----------------------|-----------------------------------------|--------------------------------------------------|--|
| -Timin Marcol                                                | jamessmith12      |                      |                                         |                                                  |  |
| 1 Phanward                                                   | *****             |                      |                                         |                                                  |  |
| - Cronim Seestan                                             |                   |                      |                                         |                                                  |  |
| Enter Information                                            | About Yourself    |                      |                                         |                                                  |  |
| Title                                                        |                   |                      |                                         |                                                  |  |
| + Field Namo                                                 | James             |                      |                                         |                                                  |  |
| T.L. and Address                                             | Smith             |                      |                                         |                                                  |  |
| = Phone Bluenser                                             | 両                 | 216777-2236          | ER.                                     | (international peelic, phone number, actensios)) |  |
| Milato Phone                                                 | 10                |                      | ы — — — — — — — — — — — — — — — — — — — | International prefix, phone number, extension)   |  |
| if any Murmure                                               |                   |                      | 1 Bb                                    | (pternational prefix) tax number, estension)     |  |
| "Email Andress                                               | jamessmith 12@gr  | natil.com            | Erome Ernal Madrics                     | RIDE                                             |  |
| Mailing Address                                              |                   |                      |                                         |                                                  |  |
|                                                              | Address informati | ion will be defaulte | ed from supplior if left black          | 6                                                |  |
|                                                              |                   |                      |                                         |                                                  |  |
|                                                              | 1.1.1             |                      |                                         |                                                  |  |
| 17 calimity                                                  |                   |                      |                                         |                                                  |  |
| 17 ametry<br>wataress Line 1                                 |                   |                      |                                         |                                                  |  |
| Country<br>Notitests Line 1<br>Addresis Line 2               |                   |                      |                                         |                                                  |  |
| Country<br>waters Line (<br>Address Ling 7<br>Address Ling 7 |                   |                      |                                         |                                                  |  |

Complete the **required fields** to create a login and contact for your business.

Create an Account:

**User Name:** User name you will use to login to the Supplier Portal **Password:** Password used for login to the Supplier Portal. Passwords are case sensitive **Confirm Password:** Password verification

Enter Information:

**First Name, Last Name, Phone Number, Email Address** are required fields. Title, Fax Number and Mobile Phone are optional information to be entered, but preferred.

Mailing Address will default from supplier if left blank.

# Add / Update Contact – Proxy Notifications

| <mark>dar</mark> Supplint Perteil +<br>Mexanas Events - Cantinets - Pertempose - | My Adapted - Contact Us Heat |                 |   | 👗 Ammie Mockie 🖓 🪣     |
|----------------------------------------------------------------------------------|------------------------------|-----------------|---|------------------------|
| dd / Update Contect                                                              |                              |                 |   |                        |
| Update Gentact information 🛛 🕹 Energy Hamilton                                   | remain Propultation Status   |                 |   |                        |
| Actions , Defions ,                                                              |                              |                 |   |                        |
| ana ang                                                                          | Last Hame                    | Emeli Address - | 5 | Receive Notifications? |
|                                                                                  |                              |                 |   |                        |
| Records Per Page 10                                                              |                              |                 |   | No Records Four        |
|                                                                                  |                              |                 |   | ¢ Fraye                |

<u>If required</u>, select **Add icon** to add an individual for Proxy notifications from your company. A proxy notification is an email contact to receive email alerts for bid events but does not have a login and cannot formally respond to a bid event.

<u>If not</u>, select **Next**. Your company contact will continue to receive all notifications and be able to formally respond to bid events.

# **Registration Status**

| / Update Contect                     |                                                 |                     |  |  |
|--------------------------------------|-------------------------------------------------|---------------------|--|--|
| Update Contact Information           | Prony Notifications                             | Registration Status |  |  |
| stration Status                      |                                                 |                     |  |  |
| gistration status: Complete          |                                                 |                     |  |  |
| igtabilations? Your account has been | set up. You can now respond to bid events throu | ugh this account.   |  |  |
|                                      |                                                 |                     |  |  |
|                                      |                                                 |                     |  |  |
|                                      |                                                 |                     |  |  |
|                                      |                                                 |                     |  |  |
|                                      |                                                 |                     |  |  |
|                                      |                                                 |                     |  |  |
|                                      |                                                 |                     |  |  |
|                                      |                                                 |                     |  |  |
|                                      |                                                 |                     |  |  |
|                                      |                                                 |                     |  |  |
|                                      |                                                 |                     |  |  |
|                                      |                                                 |                     |  |  |
|                                      |                                                 |                     |  |  |
|                                      |                                                 |                     |  |  |
|                                      |                                                 |                     |  |  |
|                                      |                                                 |                     |  |  |

The last section will show if you have successfully completed the registration or note where information is omitted.

Select **Previous** for adjustments to your account.

Select **Home icon** to complete.

## **Existing Supplier Registration**

### Registration and Login on the Supplier Portal

To access the MetroHealth System Supplier Portal, <u>click here</u> or copy and paste the following URL into your browser::: <u>https://metrohealthprod-</u> <u>lm01.cloud.infor.com:1442/lmscm/SourcingSupplier/html/SourcingSupplier?csk.SupplierGroup=MHS&c</u> sk.CHP=LMPROC

Upon implementation of our portal website in 2016, we had loaded existing business partners, supplier, and vendor data for those entities we had done business with over the last twelve (12) months. If your company falls under this category, you will just need your vendor number. The vendor number can be found in the upper left-hand corner of the most recent purchase order issued to your company.

Your <u>user name</u> and <u>password</u> will be a lower-case v immediately followed by your vendor number. (v####).

If you need assistance finding your vendor number, contact us at 216-957-3761 or purchasing@metrohealth.org.

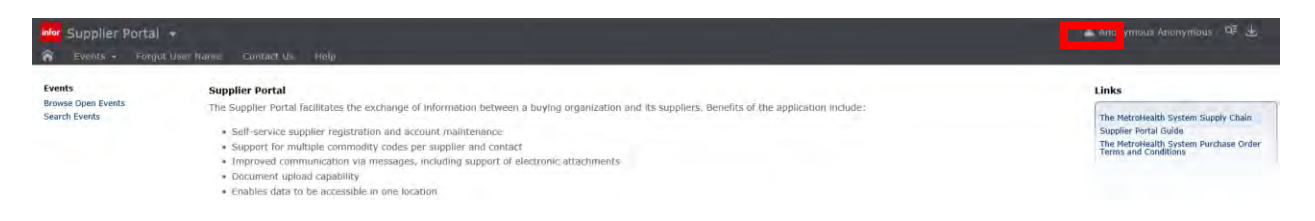

### Click User icon

- 1. Enter User Name (v###)
  - a. Enter your Vendor Number in the format (v####)
    - i. For example, v123 Lower case v followed by the vendor number

### 2. Enter **Password** (v###)

- a. Enter your Vendor Number in the format (v####)
  - i. For example, v123 Lower case v followed by the vendor number

| infor                                                                                |  |
|--------------------------------------------------------------------------------------|--|
| Paesword                                                                             |  |
| Login                                                                                |  |
| Register a new user                                                                  |  |
| Copyright © 2018 Infor, All rights reserved, www.infor.com<br>Technology 11.0.0,1207 |  |

Click the **Login** to Sign In.

## Maintaining Your Account

| Messages            | Unread Messages |  |  |
|---------------------|-----------------|--|--|
| events              | 1               |  |  |
| Browse Open Events  |                 |  |  |
| earch Events        |                 |  |  |
| ty responses        |                 |  |  |
| Contracts           |                 |  |  |
| n Negotiation       |                 |  |  |
| and a second second |                 |  |  |
| ertormance          |                 |  |  |

Once loaded, your account information, select **Update Account Information** from the Supplier Portal. Adding additional users to respond to bid events can be accomplished in this area.

| infor Supplier Portal                                                                                                    | Welcame, John Sinith (Logout |
|----------------------------------------------------------------------------------------------------|------------------------------|
| ၌ Home Messages Events Contracts Performance My Account Contact Us Help User Preforences                                                                            |                              |
| Account Information                                                                                                    | – Collapse All 쉽View as pdf  |
| Supplier:John's Landscaping                                                                                                    |                              |
| Registration Status     Registration Status     Compute     Computer     Computer     Computer     Computer     Nou can report to those events through the account. |                              |
| fier Information                                                                                                    |                              |
| © General Information<br>Suppler Number:14<br>Tar In Turne Sector Tar 14                                                                                            |                              |
| Tax 10:12:0456709                                                                                                    |                              |
| Address Information     Address Information     Address Information     Address Information     State:0he     Zip code 4111     Country-toted State of America      |                              |
| © My Contact Information                                                                                                    |                              |
| © questions                                                                                                    |                              |
| Ø Diversity Codes                                                                                                    |                              |
| V My Commodily Codes                                                                                                    |                              |
| Ø My Proxy Holffications                                                                                                    |                              |
| Additional Contacts                                                                                                    | Add                          |

### Review Account Information for accuracy.

Under each section heading, click **Edit** to change. Upon completion, click **OK** to update.

**Note**: It is very important to review and complete each section in the Supplier Portal. Including all applicable diverse classifications and commodity codes, if applicable, will maximize your opportunity to be sourced for bid events.

## Frequently Asked Questions

### Q. How and when do I submit a response?

Only suppliers who have completed registration may respond to events.

- Click Respond Now on an event listing to display the Event Response page. If you decide not to respond, please select No Bid and select a reason code.
- View the terms and conditions for this event. If the event allows you to negotiate terms and conditions, you can do so. If you are not presented with an option to negotiate terms and conditions, you must accept the terms and conditions before you can submit a response. Click Continue.
- Any response you submit must contain at least one line, and it is possible that an event will require you to respond to all lines. Click the Respond link for a line. When completing lines, you can respond for the full quantity or for a partial quantity. If you choose to respond to some but not all lines, please check No Bid and select a reason code for the lines you are not interested in. If you want to indicate that you will not be charging for an item for example because it is a promotion, or an accessory, or a sample select "No Charge" at the line level. If the event line allows for alternate responses, you can select "Alternate Only" and create an alternate response by clicking on the Add link that displays under the Alternate Responses column on Line Responses.
- An event or line may include required question(s) that you must answer as part of your response.
- You can attach a pricing catalog or other information using the Attachments tab of the Event Response page.
- When you have nearly completed your response, the website may display a list of messages indicating if you have missing information. When your response is complete, click Submit then OK to send us your response now, or just click Done to save your response in Draft status for submitting later. We are unable to award to responses that are in Draft status. If you click Done without submitting, a message may display reminding you of the submission deadline.
- All bid responses must be submitted before the close date and time on the bidding event. Our server time will be the official time for these submissions. Please make every effort to submit before this time to ensure your bid response is accepted into the system.

### Q. How will I know if my response was successful or unsuccessful?

You will be informed by e-mail from our purchasing staff when a decision has been made to award an event or event lines to one or more specific suppliers. If your response was not successful you will receive a notice via email of a non-award to an event.

### Q. Why did I get a server exception thrown error when responding to a question?

An exception error when responding can occur when a cut and paste is done within the text box to the question of an event. To correct, please key in the response into the text box as to avoid any extra characters from the previous document source.

### Q. What if I forget my MetroHealth Supply Portal password?

If you forget your password, please contact us at <u>purchasing@metrohealth.org</u> and we will be able to assist with a temporary password that will be emailed to you. Then you can log in, reset your password, and answer the security questions.

### Q. Why do I get the Warning: Page has Expired error message in my browser?

This is caused by using your browser's back button. Use the navigation buttons across the top of the page to avoid this (or return to the Home page).

### Q. Why do I do when I get the supplier group does not exist error?

This error can occur if the link to our site is truncated via a cut and paste or missing our extension in the URL. Please visit our Supply Chain page at <u>www.metrohealth.org</u> and the Visit Supplier Portal link. This link will connect you to our site directly.